在Word2003文档窗口中显示或隐藏标尺计算机等级考试 PDF 转换可能丢失图片或格式,建议阅读原文

https://www.100test.com/kao\_ti2020/644/2021\_2022\_\_E5\_9C\_A8 Word200\_c98\_644212.htm Word2003窗口中的标尺由两部分组 成:水平标尺和垂直标尺。在Word2003默认的情况下,水平 标尺位于"格式"工具栏的下方,垂直标尺出现在编辑区的 左侧。标尺的功能在于缩进段落、调整页边距、改变栏宽及 设置制表位等。如果用户想要隐藏Word2003窗口中的标尺, 需要在"视图"菜单中单击"标尺"命令取消左侧的"" 标记,这样标尺就被隐藏起来。标注""标记则标尺被显 示出来。小提是:在"大纲"视图和阅读版式中不显示标尺 ,在"普通"视图和Web视图下只显示水平标尺而不显示垂 直标尺。100Test下载频道开通,各类考试题目直接下载。详 细请访问 www.100test.com